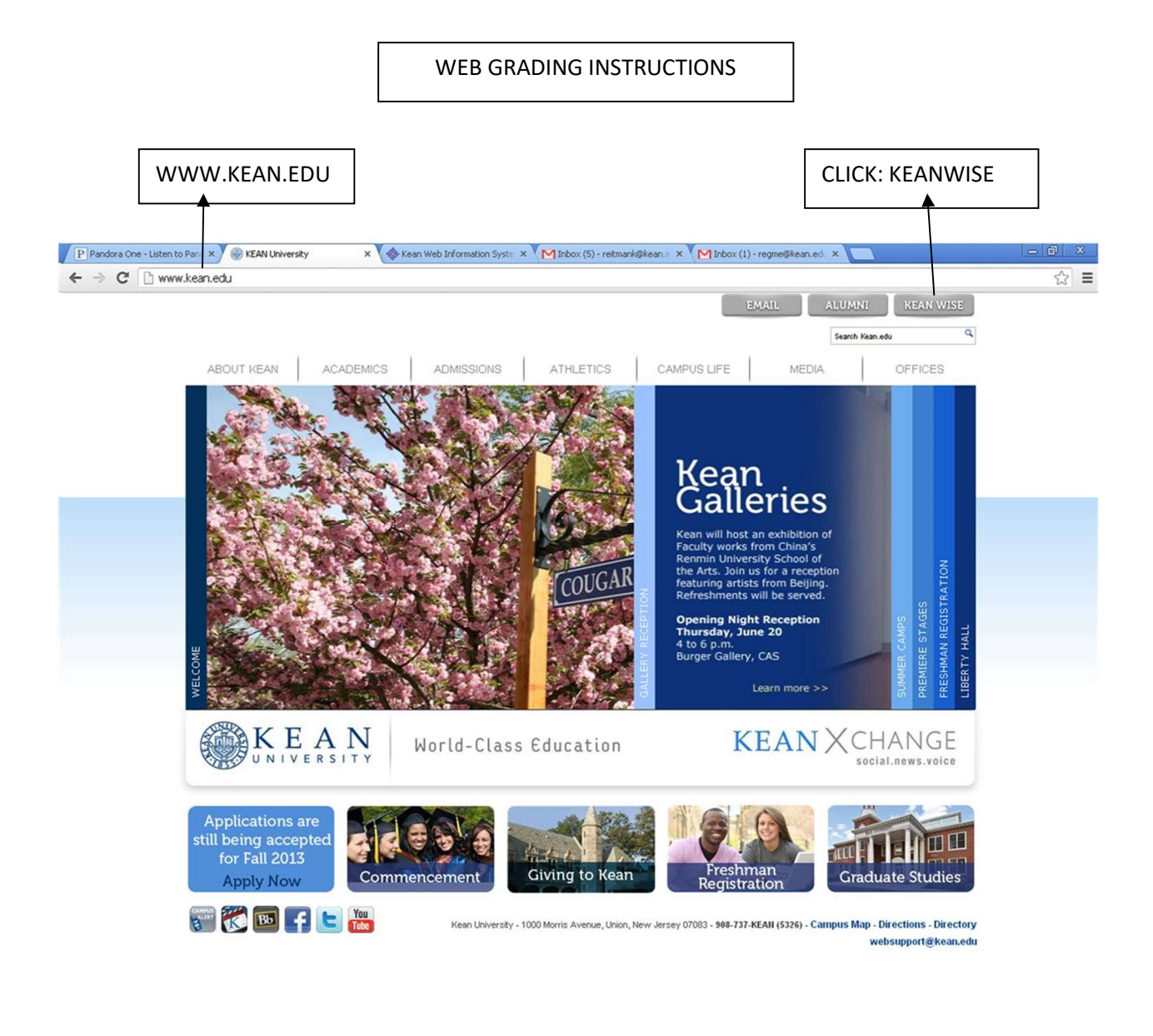

🛃 Start 🦻 KEAN University - Go... 🦨 Datatel - APOLLO-Liv... 📓 WebPage - Microsoft ... 🕋 How To

Search Desktop 🖉 🌒 🕫 🛃 2:25 PM

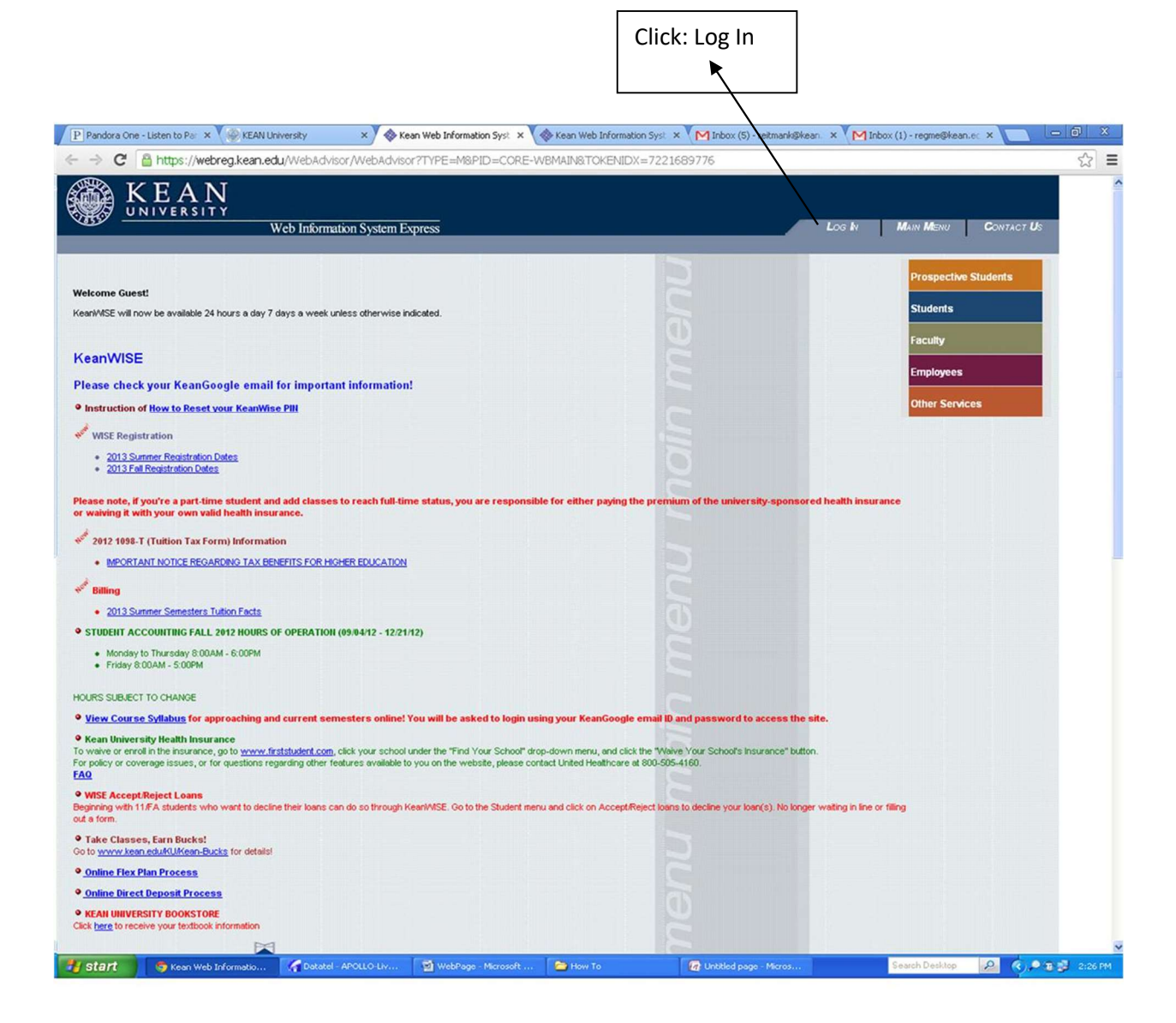

| *                                                                                                    | nsert your User Name and Password                                                         |
|----------------------------------------------------------------------------------------------------|-------------------------------------------------------------------------------------------|
|                                                                                                    | Then Hit Submit                                                                           |
|                                                                                                    |                                                                                           |
| P Pandora One - Listen to Par X & KEAN University X & Log In X & Kean We                                                                                                    | b Information Syst K M Inbox (5) - reitmank@kean. × M Inbox (1) - regme@kean.e: × 📃 🖃 🕮 🗶 |
| Image: State of the state of the state |                                                                                           |
|                                                                                                    | Welcome Guest!                                                                            |
| L                                                                                                    | og In                                                                                     |
| User D:                                                                                                    |                                                                                           |
| Show Hint:                                                                                                    | UBMIT                                                                                     |
|                                                                                                    | LOG IN MAIN MENU CONTACT US<br>WebAdvisor3.1<br>Powerers of calorer                       |

| -       |                          |                      |                     |          |                          |                |   |                 |
|---------|--------------------------|----------------------|---------------------|----------|--------------------------|----------------|---|-----------------|
| 🥙 start | 🐬 Log In - Google Chrome | Tatatel - APOLLO-Liv | WebPage - Microsoft | 😂 How To | 🕢 Untitled page - Micros | Search Desktop | 2 | 🄇 🔎 🗿 💕 2:26 PM |

|                                                                                                    | Click the Faculty Menu Button                                                                            |                                |  |  |  |  |  |
|----------------------------------------------------------------------------------------------------|----------------------------------------------------------------------------------------------------|--------------------------------|--|--|--|--|--|
| P Pendrya One - Lictors In Der X C KEAN University X & Kean Web Information Surd X                                                                                                    | ik Keen Weh Information Suci 🗴 🚺 Inbox (S) - reitmank@keen 🗴                                             | M Inhov (1) - reame@kean.cr    |  |  |  |  |  |
|                                                                                                    |                                                                                                    | ~) =                           |  |  |  |  |  |
| Web Information System Express                                                                                                    | CHANGE PASSWORD LOG                                                                                      | S OUT MAIN MENU CONTACT US     |  |  |  |  |  |
|                                                                                                    |                                                                                                    | Prospective Students           |  |  |  |  |  |
| Welcome Latysha!                                                                                                    |                                                                                                    |                                |  |  |  |  |  |
| KeanWISE will now be available 24 hours a day 7 days a week unless otherwise indicated.                                                                                                    |                                                                                                    | Students                       |  |  |  |  |  |
|                                                                                                    |                                                                                                    | Faculty                        |  |  |  |  |  |
| KeanWISE                                                                                                    |                                                                                                    |                                |  |  |  |  |  |
| Please check your KeanGoogle email for important information!                                                                                                    |                                                                                                    | Employees                      |  |  |  |  |  |
| Instruction of New to Depet your KeanWise Dill                                                                                                    |                                                                                                    | Other Services                 |  |  |  |  |  |
|                                                                                                    |                                                                                                    |                                |  |  |  |  |  |
| * WISE Registration                                                                                                    |                                                                                                    |                                |  |  |  |  |  |
| 2013 Summer Registration Dates     2013 Fall Registration Dates                                                                                                    |                                                                                                    |                                |  |  |  |  |  |
| Please note, if you're a part-time student and add classes to reach full-time status, you are responsible<br>or waiving it with your own valid health insurance.<br><sup>407</sup> 2012 1098-T (Tuttion Tax Form) Information<br>• IMPORTANT NOTCE REGARDING TAX BENEFITS FOR HIGHER EDUCATION      | for either paying the premium of the university-sponsored he                                             | ith insurance                  |  |  |  |  |  |
| 1-                                                                                                    |                                                                                                    |                                |  |  |  |  |  |
| * Billing                                                                                                    |                                                                                                    |                                |  |  |  |  |  |
| 2013 Summer Semester's FUNDY PAUS     STUDENT ACCOUNTING EALT 2012 HOURS OF OPEDATION (09/04/12 - 12/21/12)                                                                                                    |                                                                                                    |                                |  |  |  |  |  |
| Monday to Thursday 800AM - 6:00PM     Friday 8:00AM - 5:00PM                                                                                                    |                                                                                                    |                                |  |  |  |  |  |
| HOURS SUBJECT TO CHANGE                                                                                                    |                                                                                                    |                                |  |  |  |  |  |
| • <u>View Course Syllabus</u> for approaching and current semesters online! You will be asked to login usin                                                                                                    | g your KeanGoogle email ID and password to access the site.                                              |                                |  |  |  |  |  |
| Kean University Health Insurance     To waive or enrol in the insurance, go to <u>www.firststudent.com</u> , click your school under the "Find Your School" drop     For policy or coverage issues, or for questions regarding other features available to you on the website, please corts     FAQ | down menu, and click the "Waive Your School's Insurance" button.<br>ct United Heathcare at 800-505-4160. |                                |  |  |  |  |  |
| WISE Accept Reject Loans     Beginning with 11/FA students who want to decline their loans can do so through Kean/MISE. Go to the Student menu out a form.                                                                                                    | and click on Accept/Reject loans to decline your loan(s). No longer waiting                              | ng in line or filling          |  |  |  |  |  |
| Take Classes, Earn Bucks! Go to <u>www.kean.eduk0.l/cean.Bucks</u> for details!                                                                                                    |                                                                                                    |                                |  |  |  |  |  |
| Online Flex Plan Process                                                                                                    |                                                                                                    |                                |  |  |  |  |  |
| Online Direct Deposit Process                                                                                                    |                                                                                                    |                                |  |  |  |  |  |
| KEAN UNIVERSITY BOOKSTORE  Click here to receive your textbook information                                                                                                    |                                                                                                    |                                |  |  |  |  |  |
|                                                                                                    |                                                                                                    |                                |  |  |  |  |  |
| 🛃 Start 🦻 Keen Web Informatio 🦨 Datatel - APOLLO-Liv 🔄 WebPage - Microsoft                                                                                                    | 😁 How To 🕢 🕼 Untitled page - Micros                                                                      | Search Desktop 🖉 🙆 🕫 🐉 2:27 PM |  |  |  |  |  |

Under Faculty Information (left side) there is an option for FINAL GRADES. Choose this option. Also, you have the option to see Acceptable Grades on the Web.

| P Pandora One - Listen to Par 🗙 🌾 KEAN University                                                                                                    | × WebAdvisor for Faculty 3  | Kean Web Information   | Syst 🗙 MInbox (5)         | - reitmanki@kean 🗙 🗸 | M Inbox (1) - regme@ke | an.ec ×                    | 0 X |
|----------------------------------------------------------------------------------------------------|-----------------------------|------------------------|---------------------------|----------------------|------------------------|----------------------------|-----|
| ← → C 🏻 🔒 https://webreg.kean.edu/WebAdviso                                                                                                    | r/WebAdviso??TOKENIDX=72216 | 89776&type=M&constitue | ency=WBFC&pid=C           | ORE-WBFC             |                        |                            | s ≡ |
|                                                                                                    | on System Express           | CHANGE PASSWOR         | р <b>L</b> os <b>О</b> ит | Main Menu            | FACULTY MENU           | <b>C</b> ONTACT <b>U</b> S |     |
| FACULTY - WEBADVISOR FOR FAC                                                                                                    |                             |                        |                           |                      |                        | Welcome Latysha!           |     |
|                                                                                                    |                             |                        |                           |                      |                        |                            |     |
| Us                                                                                                    | er Account                  |                        |                           | Budge                | ting                   |                            |     |
| What's my User ID?                                                                                                    | /                           |                        | Budget selection          |                      |                        |                            |     |
| What's my password<br>Change Password                                                                                                    | /                           |                        |                           | Othe                 | er                     |                            |     |
|                                                                                                    | to Information              |                        | Flex Plan Application     |                      |                        |                            |     |
| Search for Sections<br>Mr Class Schedule<br>Mr Advised<br>Class Roster<br>Final Gradina<br>Middem Grades<br>Constitutions<br>Acceptable Grades on Web<br>Gradina Instructions<br>Never Attended Student Tracking<br>Office Hour<br>Student Petitions<br>Overlde Closed Sections | y mornacon                  |                        |                           |                      |                        |                            |     |
|                                                                                                    |                             | CHANGE PASSWOR         |                           | MAIN MENU            | FACINITY MENNI         | CONTACT US                 |     |
|                                                                                                    |                             |                        |                           |                      | Web                    | Advisor <sub>3.1</sub>     | 1   |

| 🏄 start | 🐬 WebAdvisor for Facul | Datatel - APOLLO-Liv | WebPage - Microsoft | 😂 How To | 🕼 Unbilled page - Micros | Search Desktop | <i>P</i> ( | 🗘 🗭 🗃 🖉 2:28 PM |
|---------|------------------------|----------------------|---------------------|----------|--------------------------|----------------|------------|-----------------|

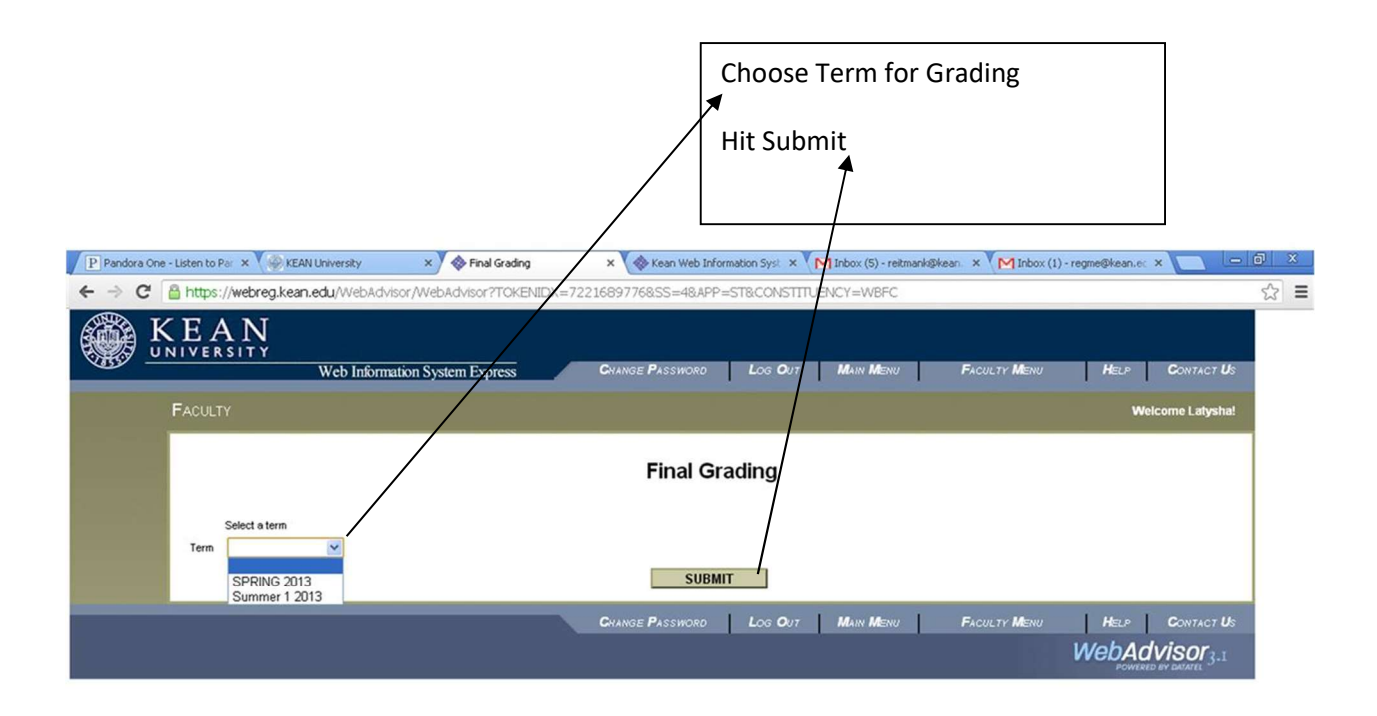

| 🐮 start | 🌀 Final Grading - Googl | Detatel - APOLLO-Liv | 🗑 WebPage - Microsoft | 😂 How To | 🕢 Untitled page - Micros | Search Desktop | 🔎 🄇 🗭 🗃 🛃 2:20 PM |
|---------|-------------------------|----------------------|-----------------------|----------|--------------------------|----------------|-------------------|
|---------|-------------------------|----------------------|-----------------------|----------|--------------------------|----------------|-------------------|

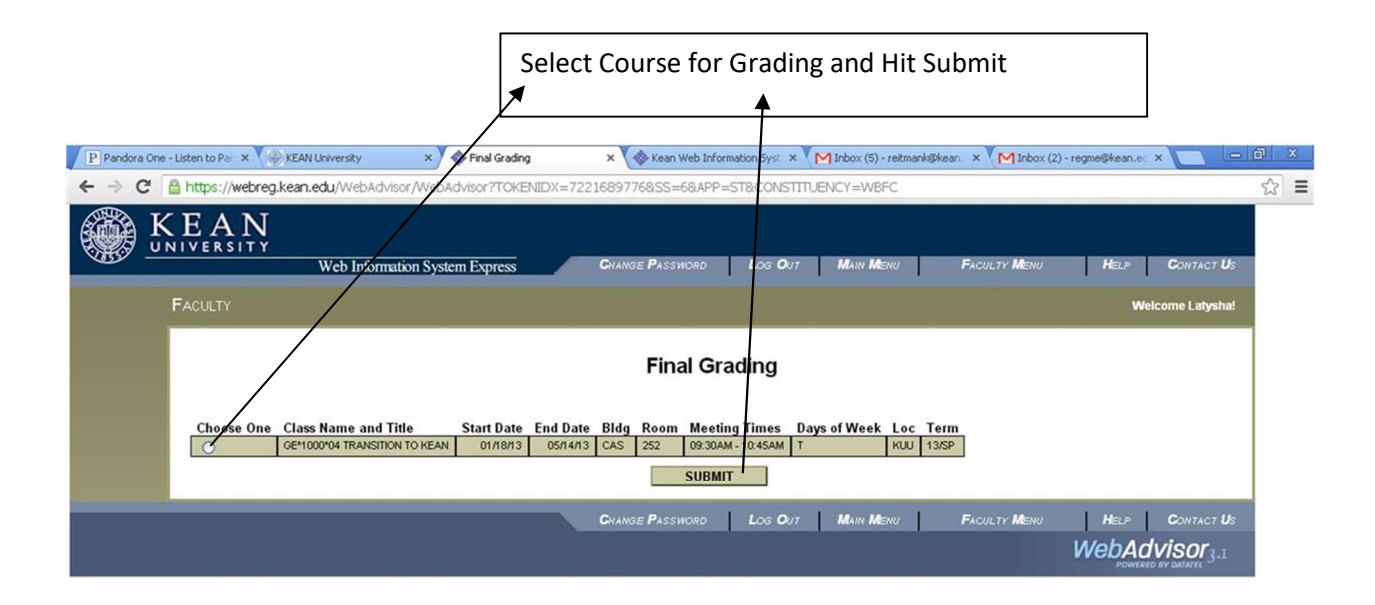

Insert grade for students.

If student STOPPED ATTENDING mark it in ATTENDANCE STATUS along with the date student stopped attending. You must still grade student.

If student NEVER ATTENDED the grade of AF is assigned to the Student by the system.

| > C inttps://webreg                                         | <b>g.kean.edu</b> /Web.                                         | Advisor/Web                          | oAdvisor?TOKE!  | NIDX=7221689776&SS=                                                | =78.APP=ST&CONSTITUENC        | Y=WBFC          |                 |                |                     |                            |
|-------------------------------------------------------------|-----------------------------------------------------------------|--------------------------------------|-----------------|--------------------------------------------------------------------|-------------------------------|-----------------|-----------------|----------------|---------------------|----------------------------|
| KEAN<br>UNIVERSITY                                          | Web Inf                                                         | ormation Sy:                         | stem Express    | CHANGE PASSWO                                                      | RD LOG <b>O</b> UT <b>M</b> A | N MENU          | FACULTI         | r <b>M</b> enu | HELP                | <b>C</b> ONTACT <b>U</b> S |
| FACULTY                                                     |                                                                 |                                      |                 |                                                                    |                               |                 |                 |                | Welc                | ome Latysha!               |
| if student stop                                             | ped attending, select                                           | MPO                                  | RTANT: YOU MUST | Fina<br>SUBMIT A GRADE FOR EVERY<br>piped attending date and appro | I Grading                     | ADES WILL NOT B | E ACCEPTED.     | ed a grade o   | f AF by the system. |                            |
| Class Name<br>Title<br>Location<br>Term<br>Incomplete Expir | GE*1000*04<br>TRANSITIO<br>Kean Univer<br>Spring 2013<br>e Date | N TO KEAN<br>rsity Union<br>12/30/13 |                 |                                                                    |                               |                 |                 |                |                     |                            |
| Student                                                     | ID                                                              | Grade                                | Expire Date     | Attendance Status                                                  | Stopping Date (MM/DD/Y)       | ) Class Leve    | I Status<br>New | Credits (      | CEUs Pass/Audi      | 1<br>1                     |
|                                                             |                                                                 |                                      |                 | × ×                                                                |                               | so              | New             | 1.00           |                     |                            |
|                                                             | C<br>C                                                          |                                      |                 | Stopped Attending V                                                | 02/26/13                      | SO<br>FR        | New             | 1.00           |                     |                            |
| -                                                           | c<br>c                                                          |                                      |                 | Stopped Attending 👻                                                | 03/26/13                      | FR<br>FR        | New             | 1.00           |                     |                            |
|                                                             | C                                                               |                                      |                 | ×                                                                  |                               | JR<br>FR        | New<br>New      | 1.00           |                     |                            |
| -                                                           |                                                                 |                                      |                 | ×                                                                  |                               | FR<br>FR        | New             | 1.00           |                     |                            |
| -                                                           |                                                                 |                                      |                 | Stopped Attending 💌                                                | 02/05/13                      | FR              | New             | 1.00           |                     |                            |
|                                                             |                                                                 |                                      |                 | ×                                                                  |                               | JR              | New             | 1.00           |                     |                            |
|                                                             | , c                                                             |                                      |                 |                                                                    |                               |                 |                 |                |                     |                            |

Once ALL Grades have been assigned hit submit!!!

You will receive an e-mail confirmation when grading is complete.

| P Pandora One | - Listen to Par 🗙 💙 🎯 KEAN Un | iversity ×             | al Grading × 🐼 Kean V      | Veb Information Syst 🗙 🔨 M | Inbox (6) - reitma  | nk@kean × | M Inbox        | (2) - regme@kean.e |                            | ) (d) X |
|---------------|-------------------------------|------------------------|----------------------------|----------------------------|---------------------|-----------|----------------|--------------------|----------------------------|---------|
| ← → C         | https://webreg.kean.ed        | u/WebAdvisor/WebAdviso | r?TOKENIDX=7221689776&SS=  | 7&APP=ST&CONSTITUEN        | ICY=WBFC            |           |                |                    |                            | ☆ =     |
|               | Abdelsayed, Amy V.            | U8346U3 A              | ×                          |                            | FK                  | New       | 1.00           |                    |                            |         |
|               |                               | A                      | ×                          |                            | so                  | New       | 1.00           |                    |                            |         |
|               |                               | A                      |                            |                            | SO                  | New       | 1.00           |                    |                            |         |
|               |                               | A                      |                            |                            | so                  | New       | 1.00           |                    | ]                          |         |
|               | ٩.                            | F                      | Stopped Attending 💌        | 02/26/13                   | FR                  | New       | 1.00           |                    |                            |         |
|               |                               | F                      | Stopped Attending 💌        | 03/26/13                   | FR                  | New       | 1.00           |                    | 7                          |         |
|               |                               | A-                     |                            |                            | FR                  | New       | 1.00           |                    |                            |         |
|               |                               | В                      |                            |                            | JR                  | New       | 1.00           |                    | 7                          |         |
|               |                               | A                      |                            |                            | FR                  | New       | 1.00           |                    |                            |         |
|               |                               | A                      |                            |                            | FR                  | New       | 1.00           |                    | 7                          |         |
|               |                               | A                      |                            |                            | FR                  | New       | 1.00           |                    |                            |         |
|               |                               | F                      | Stopped Attending 💌        | 02/05/13                   | FR                  | New       | 1.00           |                    | 1                          |         |
|               |                               | A                      | ×                          |                            | FR                  | New       | 1.00           |                    |                            |         |
|               |                               | A                      | ×                          |                            | JR                  | New       | 1.00           |                    | 1                          |         |
|               |                               | A                      | <b>•</b>                   |                            | SO                  | New       | 1.00           |                    |                            |         |
|               |                               | A                      |                            |                            | so                  | New       | 1.00           |                    | 1                          |         |
|               |                               | A                      |                            |                            | SO                  | New       | 1.00           |                    |                            |         |
|               |                               | В                      |                            |                            | SO                  | New       | 1.00           |                    | 1                          |         |
|               |                               | AF                     | Never Attended             |                            | FR                  | New       | 1.00           |                    |                            |         |
|               |                               | A                      |                            |                            | FR                  | New       | 1.00           |                    | 1                          |         |
|               |                               | F                      | Stopped Attending 💌        | 03/26/13                   | FR                  | New       | 1.00           |                    |                            |         |
|               |                               | F                      | Stopped Attending 💌        | 03/26/13                   | FR                  | New       | 1.00           |                    | 1                          |         |
|               |                               | A                      |                            |                            | SO                  | New       | 1.00           |                    |                            |         |
|               |                               | A                      |                            |                            | FR                  | New       | 1.00           |                    | 1                          |         |
|               |                               | A                      | ×                          |                            | FR                  | New       | 1.00           |                    |                            |         |
|               |                               |                        |                            |                            |                     |           |                |                    |                            |         |
|               |                               |                        | S                          | UBMIT                      |                     |           |                |                    |                            |         |
|               |                               |                        | CHANGE PASSWOR             | р Los <b>О</b> ит <u>М</u> | AIN <b>M</b> ENU    | FACULT    | r <b>M</b> enu | HELP               | <b>C</b> ONTACT <b>U</b> S |         |
|               |                               |                        |                            |                            |                     |           |                | WebAdv             | visor <sub>3.1</sub>       |         |
| 🐮 start       | S Final Grading - Googl       | Datatel - APOLLO-Liv   | 🗑 WebPage - Microsoft 📔 Ho | w To 🛃 U                   | ntitled page - Micr | 05        |                | Search Desktop     | 2 ().• B                   | 2:32 PM |